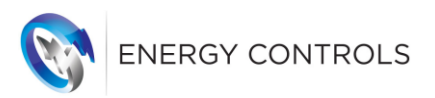

# FOCUS PAYG V6 SMART Meter Portal

How To View Your Meter Online

| 😵 Login - FOCUS PAVG 🛛 🗙 🕂                                                     | - a ×                 |
|--------------------------------------------------------------------------------|-----------------------|
| ← → C a smartprepay.co.uk/Focus2/Login                                         | 야 ☆ 😝 :               |
| ENERGY CONTROLS<br>FOCUS PAYG<br>USERNAME<br>ECTest<br>PASSWORD<br>INTERNATION |                       |
| SUPPORT >                                                                      |                       |
| 🖅 🔎 Type here to search 🛛 🛛 🗄 🔚 🖶 👘 🗊 💀 🐢 🐨 🧑 🗈 🚳 👰 🤹 🗐                        | へ 🐨 🬾 句)) ENG 17:00 📑 |

This manual is intended for end user / residents who have one of the following Energy Controls SMART Meters installed:-

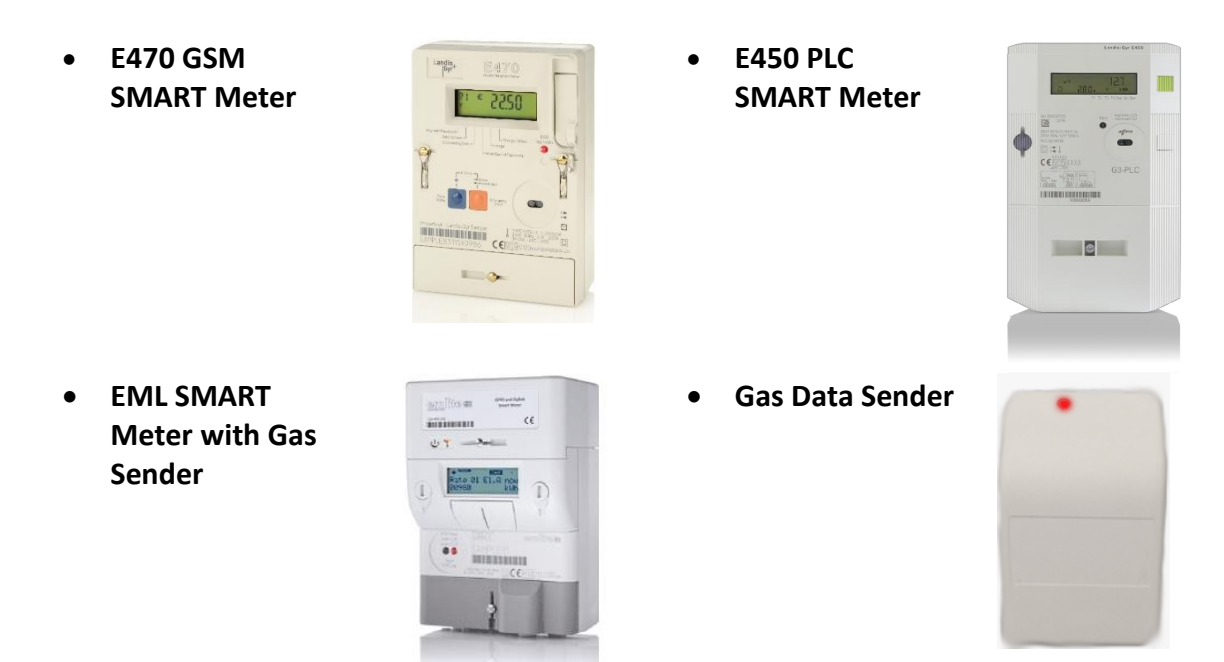

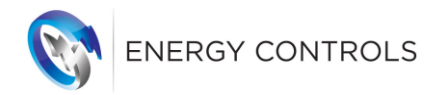

## 1. <u>LOGIN</u>

Enter the following web address in your browser:- https://www.smartprepay.co.uk/

<u>Note</u>:- if you are switching from our old version of software to the new version please make sure that you 'Clear Your Browsing History' first.

You should be presented with this login screen:-

| 🗞 Login - FOCUS PAYG x +                                               | - a ×         |
|------------------------------------------------------------------------|---------------|
| ← → C (③ https://www.smartprepay.co.uk                                 | 0:            |
| ENERGY CONTROLS<br>FOCUS PAYS<br>USERNAME ECTest<br>PASSWORD<br>LOON 2 |               |
| SUPPORT >                                                              | NLINE PAYMENT |
| 🖅 🔎 Type here to search 🛛 🛛 🛱 🔚 📲 📲 🦉 💁 🥵 🌘 👘 🚳 🛃 💁 🔍 🗠 🗠 🧖            | i) ENG 17:30  |

Enter the **Username** and **Password** that has been provided to you.

You will then see the following screen. Enter your meter serial number in the search box:-

| C Cutanners - FOCUS RAIS       x       +       -       □         C       Image: Standard - Standard - Stan |                                |               |           | - □ ×<br>★ ⊖ : |             |                              |                               |
|----------------------------------------------------------------------------------------------------|--------------------------------|---------------|-----------|----------------|-------------|------------------------------|-------------------------------|
| 1                                                                                                    | ENERGY CONTROLS FOCUS 6.0.0.19 |               |           | 1122<br>Total  | 749<br>Elec | <b>373</b><br><sub>Gas</sub> | 373 ▷<br>Dual Fuel            |
|                                                                                                    | Search                         | CLEAR HISTORY |           |                |             |                              |                               |
|                                                                                                    | Serial Number                  |               |           |                |             |                              |                               |
|                                                                                                    |                                |               |           |                |             |                              |                               |
|                                                                                                    |                                |               |           |                |             |                              |                               |
|                                                                                                    |                                |               |           |                |             |                              |                               |
|                                                                                                    |                                |               |           |                |             |                              |                               |
|                                                                                                    |                                |               |           |                |             |                              |                               |
|                                                                                                    |                                |               |           |                |             |                              |                               |
|                                                                                                    |                                |               |           |                |             |                              |                               |
| E 21                                                                                                    | Type here to search O          | ਸ਼ 🧮 🔒 💶 🥶    | 🤹 🚾 🧿 🗋 🚳 | 🥶 🔝            |             | ^ <b>□</b> <i>(</i> .        | 다)) ENG 11:31<br>26/01/2021 😼 |

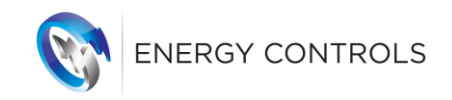

| Customers                       | - FOCUS PAYG X +                                     |                      |                     |                 | - 0                   | ×  |
|---------------------------------|------------------------------------------------------|----------------------|---------------------|-----------------|-----------------------|----|
| $\leftrightarrow \rightarrow c$ | smartprepay.co.uk/Focus2/Customers?search=A121255790 |                      |                     |                 | ☆ €                   | •  |
| 1                               | ENERGY CONTROLS FOCUS 6.0.0.19                       | <b>1799</b><br>Total | <b>1799</b><br>Elec | <b>O</b><br>Gas | <b>O</b><br>Dual Fuel | €÷ |
| CUSTOMERS                       | A121255790 CLEAR HISTORY                             |                      |                     |                 |                       |    |
|                                 | Serial Number<br>A121255790                          |                      |                     |                 |                       |    |
|                                 |                                                      |                      |                     |                 |                       |    |
|                                 |                                                      |                      |                     |                 |                       |    |
|                                 |                                                      |                      |                     |                 |                       |    |
|                                 |                                                      |                      |                     |                 |                       |    |
|                                 |                                                      |                      |                     |                 |                       |    |
|                                 |                                                      |                      |                     |                 |                       |    |
|                                 |                                                      |                      |                     |                 |                       |    |
| 🗄 🔎 Ту                          | pe here to search O 🛱 🧮 📅 🕺 🗐 🤹 😰 🧕                  | ) 🚳 👱 🖪              |                     | ~ 📼             | 信 (1))ENG 26/01/2021  | -  |

You will then see the following screen confirming your meter serial number in the box below:-

Double-click your Meter Number in order to expand the view as shown below:-

### 2. END POINT – Electric Meter Details

This screen just provides basic information on the details of your meter.

Click on the next menu option to the right - 'USAGE':-

| ENERGY CONTROLS FOCUS 6.0.                                                                                                    | 0.19                                                                                             |            | <b>1799</b><br>Total | <b>1799</b><br>Elec | <b>O</b><br>Gas | 0<br>Dual Fuel | (  |
|----------------------------------------------------------------------------------------------------|--------------------------------------------------------------------------------------------------|------------|----------------------|---------------------|-----------------|----------------|----|
| BLM004 /                                                                                                    |                                                                                                  |            |                      |                     |                 | C              | ₹× |
| END POINT                                                                                                    | USAGE                                                                                            | FINANCIALS | PERFC                | DRMANCE             |                 | CONFIGURATION  |    |
| Electric Meter Details                                                                                                    | ✓ ■ ₽                                                                                            |            |                      |                     |                 |                |    |
| Serial Number:<br>Manufacturer:<br>Model:<br>Removed:<br>Telephone Number:<br>Smart Enabled:<br>Payment Mode:<br>Contactor Status: | A121255790<br>Landis + Gyr<br>L+G 523GJ-Y<br>No<br>00447554102201<br>Yes<br>Prepayment<br>Closed |            |                      |                     |                 |                |    |

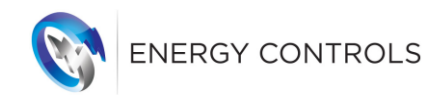

#### (i) ELEC USAGE Screen

This screen will present your meter usage data as follows:-

- Elec Profiles: This is a graphical representation of your historical energy usage pattern.
- Elec Readings: This is a record of your weekly meter readings in kWh (kilowatt hours).

<u>Note</u>:- Only the previous 30 days are displayed by default. You can view your historical meter readings by changing the date in the 'From' box.

| ENERGY CONTROLS FOCUS 6.0,0.19                                                                                                    |          |                     |            | <b>1799</b><br>Total | <b>1799</b><br>Elec | <b>O</b><br>Gas | 0<br>Dual Fuel | C:                  |
|----------------------------------------------------------------------------------------------------|----------|---------------------|------------|----------------------|---------------------|-----------------|----------------|---------------------|
| C         Imatprepay.co.uk/Focus2/Customers?search=A121255790           Image: space space s |          | C×                  |            |                      |                     |                 |                |                     |
| END POINT                                                                                                    | USAGE    | 3                   | FINANCIALS |                      | PERFORMANCE         |                 | CONFIGURATION  |                     |
| Elec Profiles                                                                                                    | < C      | Elec Readings       |            | ✓ ₽                  |                     |                 | CONFIGURATION  |                     |
| TOTAL                                                                                                    | li. 💶    | TOTAL               |            | × 💶                  |                     |                 |                |                     |
| From 26/12/2020                                                                                                    |          | From 26/12/2020     |            |                      |                     |                 |                |                     |
| To 26/01/2021                                                                                                    |          | To 26/01/2021       |            |                      |                     |                 |                |                     |
| 110                                                                                                    |          | Date/Time           | Register   | Value                |                     |                 |                | <ul> <li></li></ul> |
|                                                                                                    | /        | 25/01/2021 00:58:15 | TOTAL      | 28729.884            |                     |                 |                |                     |
| 108                                                                                                    |          | 18/01/2021 00:51:26 | TOTAL      | 28620.81             |                     |                 |                |                     |
| 106                                                                                                    |          | 11/01/2021 00:45:04 | TOTAL      | 28515.647            |                     |                 |                |                     |
| KWh                                                                                                    |          | 04/01/2021 00:22:25 | TOTAL      | 28409.756            |                     |                 |                |                     |
| 104                                                                                                    |          | 28/12/2020 00:17:20 | TOTAL      | 28308.216            |                     |                 |                |                     |
| 102                                                                                                    | 24/01/21 |                     |            |                      |                     |                 |                |                     |
| 10/01/21 17/01/21                                                                                                    | 24/01/21 |                     |            | ÷                    |                     |                 |                |                     |

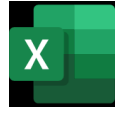

Clicking on the 'Excel' symbol will allow you to save the data you are viewing.

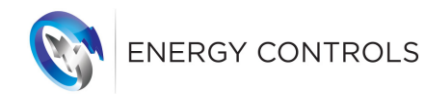

#### (ii) ELEC FINANCIALS

**Note**:- Only applicable to 'Pay-As-You-Go' / Prepayment customers.

This screen is divided into 2 modules and will provide all information relating to your prepayment activity as explained below:-

1. Elec Financial State: This shows the credit balance on your meter when it was last updated.

<u>Note</u>:- the balance is updated when a payment is made as well as every Monday morning – please check the **'Date/Time Received'**:-

Date/Time Received 25/01/2021 02:01:58

2. Elec Payment History: This is a historical record of all of the payments you have

made.

<u>Note</u>:- Only the previous 30 days are displayed by default. You can view your historical meter readings by changing the date in the 'From' box.

| ENERGY CONTROLS FOCUS | 5.0.0.19                  |    |                      |            | 1      | 799<br>Total | <b>1799</b><br>Elec | <b>O</b><br>Gas | 0<br>Dual Fuel |   |  |
|-----------------------|---------------------------|----|----------------------|------------|--------|--------------|---------------------|-----------------|----------------|---|--|
| BLM004 /              |                           |    |                      |            |        |              |                     |                 |                | C |  |
| END POINT             | USA                       | GE |                      | FINANCIALS |        |              | PERFORMANCE         |                 | CONFIGURATION  |   |  |
| Elec Financial State  | ~                         | ð  | Elec Payment History |            | ~      | ð            |                     |                 |                |   |  |
|                       |                           |    | From 26/12/2020      |            |        |              |                     |                 |                |   |  |
|                       |                           |    | To 26/01/2021        |            |        |              |                     |                 |                |   |  |
|                       | <b>S</b>                  |    | Date/Time            | Amount     | Status |              |                     |                 |                |   |  |
|                       | £69.29                    |    | 24/01/2021 12:08:30  | £50.00     |        | ~            |                     |                 |                |   |  |
|                       |                           |    | 18/01/2021 21:10:15  | £20.00     |        | ~            |                     |                 |                |   |  |
| Total C               | redit: £69.29             |    |                      |            |        |              |                     |                 |                |   |  |
| Debt To               | Clear: £0.00              |    |                      |            |        |              |                     |                 |                |   |  |
| Emergency Credit Ava  | able: No                  |    |                      |            |        |              |                     |                 |                |   |  |
| Emergency Credit 1    | aken: No                  |    |                      |            |        |              |                     |                 |                |   |  |
| IHU Topup Fuel        | Type: Gas                 |    |                      |            |        |              |                     |                 |                |   |  |
| IHU Topu              | PIN: 0000                 |    |                      |            |        |              |                     |                 |                |   |  |
| Date/Time Rec         | eved: 25/01/2021 02:02:23 |    |                      |            |        |              |                     |                 |                |   |  |
|                       |                           |    | *                    |            |        | ×            |                     |                 |                |   |  |

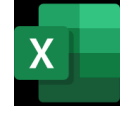

Clicking on the 'Excel' symbol will allow you to save the data you are viewing.